## Web端如何在基础数据库从标准油料添加(文 档)

用户登录互海通Web端,依次点击进入"**系统设置→基础数据→油料管理**"界面,点击"从标准油料 添加",目标油料较多时可通过筛选栏或关键字搜索目标项,点击目标项右侧的"添加",进入编辑 油料界面,在该界面:填写排序号,根据需要填写公司自有编码和描述,也可添加报价参数,然后根 据实际情况点击"提交并配置适用范围",或点击"确定",点击"提交并配置适用范围"则进入适 用范围界面,根据船名选择用途,计算转换率,然后点击"提交"

| 皋  | 海务管理  |    | 备件管理       | 物料管理 油料管                   | 管理 海图管理 体格     | 注注单 职位证书配置 | 船舶证书配置 公司联系方式配置 船员                                             | 6分组   |         |        |     |      |        |          |    |
|----|-------|----|------------|----------------------------|----------------|------------|----------------------------------------------------------------|-------|---------|--------|-----|------|--------|----------|----|
| Δ  | 船舶事件  |    | 新増         | 与入 号出 适                    | 用船舶复制 从标准油     | 灣添加 → 2、点  | 击"从标准油料添加"                                                     |       |         |        |     |      | 援索关键字  | 推演里      | Ħ  |
| 8  | 通讯录   |    | #          | 油料名称                       | 规格             | 计量单位       | 适用船舶 ▼                                                         | 品牌系列  | 生产厂家    | 油品分类 🔻 | 无效▼ | 来源 ▼ | 操作     |          |    |
| ይ  | 电子签章  |    | 1          |                            |                |            |                                                                |       |         | 其他     | 无效  | 自建   | 编辑   适 | 用范围  启用  | 1  |
| \$ | 系统设置  | ~  | 2          |                            |                |            |                                                                |       | 测试数据4   | 其他     | 无效  | 自建   | 编辑 适   | 用范围  启用  |    |
|    | 角色权限  |    | 3          |                            |                |            |                                                                | 测试数据5 |         | 其他     | 无效  | 自建   | 编辑 适   | 用范围  启用  |    |
|    | 用户管理  |    | 4          |                            | 测试数据2          |            |                                                                |       |         | 其他     | 无效  | 自建   | 编辑丨适   | 用范围  启用  | -1 |
|    | 基础数据  | ~  | 5          | 0#轻柴油                      | 0#柴油           | 吨          | 互海1号,12400标准散货船,海洋之联,互海2号,450<br>00ATB,油化1号,远洋1号(贺春旭),互海888(朱音 | 无     | 无       | 其他     | 无效  | 自建   | 编辑   适 | 用范围  启用  |    |
|    | 备件管理  |    | 6          | 11                         | 111            | 11         |                                                                | 11    | 11      | 其他     | 无效  | 自建   | 编辑   适 | 用范围  启用  |    |
|    | 物科管理  |    | 7          | 你                          | 8#             | 桶          |                                                                | 不明    | 不明      | 其他     | 无效  | 自建   | 编辑 适   | 用范围  启用  |    |
|    | 油料管理  | *1 | 8<br>(友次古言 | 发动机油                       | Mobilgard M430 | KG         |                                                                | 美孚    | 埃克森美孚公司 | 其他     | 无效  | 自建   | 编辑 适   | 用范围  启用  |    |
|    | 体验清单  | 1  | 9          | 发动机油                       | Mobilgard M460 | KG         | 互海1号,东海号,12400标准散货船,海洋之联,江海<br>达003,互海2号,互海6号,互海81,互海7号,45000  | 美孚    | 埃克森美孚公司 | 其他     | 无效  | 自建   | 编辑 适   | 用范围  启用  |    |
|    | 职位证书配 |    | 10         | 发动机油                       | Mobilgard M440 | KG         |                                                                | 美孚    | 埃克森美孚公司 | 其他     | 无效  | 自建   | 编辑 适   | 用范围   启用 |    |
|    | 船舶证书配 | •  | 11         | 昆仑DCC3008船用系<br>统油 890kg/桶 | 890kg/桶        | 桶          |                                                                | 昆仑    | 昆仑润滑油   | 滑油     | 无效  | 标准库  | 编辑 适   | 用范围  启用  |    |
|    |       |    |            |                            |                |            |                                                                |       |         |        |     |      |        |          |    |
| 串  | 海务管理  |    | 标准油料       | 4                          |                |            |                                                                |       |         |        |     |      |        |          |    |

| ▲ 船船事件               |   | 返回 |                                  |            |      |        | 3、目标油 | 料较多时可通过筛 | 先栏或关键字搜索目标工              | ↓     金部  ♥     授素 | 建字 <b>投表</b> 重置 |
|----------------------|---|----|----------------------------------|------------|------|--------|-------|----------|--------------------------|--------------------|-----------------|
| 📑 通讯录                |   | #  | 油料名称                             | 规格         | 计量单位 | 油品分类 🔻 | 品牌系列  | 生产厂家     | 状态                       | 添加状态               | 操作              |
| <b>山</b> 电子签章        |   | 6  | 昆仑DCB4030H中速筒状活<br>塞柴油机油 910kg/桶 | 910kg/桶    | 桶    | 滑油     | 昆仑    | 昆仑润滑油    | 有效                       | 已添加                | 直看              |
| ◎ 系统设置               | ~ | 7  | 昆仑DCC3008船用系统油 8<br>90kg/桶       | 890kg/桶    | 桶    | 滑油     | 昆仑    | 昆仑润滑油    | 有效                       |                    | 直看              |
| 角色权限                 |   | 8  | 昆仑DCC3008船用系统油 1<br>70kg/桶       | 170kg/钢桶   | 桶    | 清油     | 昆仑    | 昆仑润滑油    | 4、 点击日杨<br><sup>有效</sup> |                    | 添加查看            |
| 用 <b>户管理</b><br>液理定义 |   | 9  | 昆仑DCA5040船用气缸油 1<br>70kg/钢桶      | 170kg/钢桶   | 桶    | 清油     | 昆仑    | 昆仑润滑油    | 有效                       | 未添加                | 添加 查看           |
| 基础数据                 | ~ | 10 | 昆仑DCA5040船用气缸油 9<br>10kg/桶       | 910kg/桶    | 桶    | 滑油     | 昆仑    | 昆仑润滑油    | 有效                       | 已添加                | 直看              |
| 备件管理                 |   | 11 | 昆仑KCES100合成型酯类<br>空气压缩机油         | 16kg/桶     | 桶    | 清油     | 昆仑    | 昆仑润滑油    | 有效                       | 未添加                | 添加 查若           |
| 物料管理                 | _ | 12 | 昆仑L-HM32抗磨液压油 17<br>0kg/桶        | 170Kg/桶    | 桶    | 清油     | 昆仑    | 昆仑润滑油    | 有效                       | 未添加                | 添加 查若           |
| 油料管理                 |   | 13 | 昆仑CH-4 15W-40柴油机油<br>16kg/20L/桶  | 16kg/20L/桶 | 桶    | 清油     | 昆仑    | 昆仑润滑油    | 有效                       | 已添加                | 宣若              |
| 体检清单                 |   | 14 | 昆仑L-CKD150工业闭式齿<br>轮油 170kg/桶    | 170kg/桶    | 桶    | 清油     | 昆仑    | 昆仑润滑油    | 有效                       | 未添加                | 添加 查若           |
| 职位证书配置               |   | 15 | 昆仑L-CKD220工业闭式齿<br>轮油 170kg/桶    | 170kg/桶    | 桶    | 清油     | 昆仑    | 昆仑润滑油    | 有效                       | 已添加                | 宣若              |
| 船舶证书配置               |   | 16 | 昆仑L-HV32低温液压油 170<br>kg/桶        | 170kg/福    | 桶    | 滑油     | 昆仑    | 昆仑润滑油    | 有效                       | 已添加                | 查看              |

|                |                     | 编辑油料    | ł                 | 8                         |  |  |  |  |
|----------------|---------------------|---------|-------------------|---------------------------|--|--|--|--|
| 油料名称: 昆行       | ②KCES100合成型酯类空气压缩机油 | 规格      | <b>4: 16kg/</b> 桶 |                           |  |  |  |  |
| <b>计量单位</b> :桶 |                     | 油品      | <b>分类:</b> 滑油     |                           |  |  |  |  |
| 生产厂家・□         | ◇润海油                | 日時      | 品牌系列・良心           |                           |  |  |  |  |
| 排序号(数字越)       | 小越靠前) *             | 公司      | 公司自有编码            |                           |  |  |  |  |
| 0              |                     | 请       | 澒写                |                           |  |  |  |  |
| 描述             |                     |         |                   |                           |  |  |  |  |
| 请填写            |                     |         |                   |                           |  |  |  |  |
| 报价参数           | 添加参数                |         |                   |                           |  |  |  |  |
| No.            | 参数名称                | 计量单位    | 参考值               | 操作                        |  |  |  |  |
|                | 3、4月11日から,11        |         |                   | 1 <b>≥ 5</b> X            |  |  |  |  |
|                |                     | 6、根据实际情 | 况点击"提交并配置适用?      | 范围",或点击"确定"<br>↓<br>踏适用范围 |  |  |  |  |

|                                   |                               | 但而尼国                                 |                                     | S                     |
|-----------------------------------|-------------------------------|--------------------------------------|-------------------------------------|-----------------------|
| 油料名称: 昆仑KCES100合成型<br>生产厂家: 昆仑润滑油 | 脂类空气压缩机油                      | <b>规格:</b> 16kg/桶<br><b>品牌系列:</b> 昆仑 | <b>油品分类</b> : 滑油<br><b>计量单位</b> : 桶 |                       |
| 申请船舶                              | 用途                            | 油耗报告内计量单位                            | 转换率                                 |                       |
|                                   | 暂不使用                          | ✓                                    | -                                   |                       |
| 与海1号<br>乘风破浪1号 (徐威威)              | 燃料-高硫重油<br>暫不使用<br>燃料-高硫重油    | ¥ #8                                 | 1 備= 1 吨                            |                       |
| 互海2号                              | 燃料-高硫柴油<br>燃料-低硫柴油<br>燃料-低硫柴油 | 步骤6点击"提交并醒                           | ↓<br>配置适用范围"进入适用范围界面,根据             | 沿名选择用途,计算转换率,然后点击"提交" |
| 互海3                               | 燃料-甲醇<br>燃料-乙醇<br>燃料-丙烷       |                                      |                                     |                       |
| 互海运                               | 燃料-丁烷<br>润滑-主机滑油<br>润滑-副机滑油   |                                      |                                     |                       |
| 互海运1                              | 润滑-气缸油<br>润滑-液压油              |                                      |                                     |                       |
| 龙门                                | 润滑-凸92油<br>其他用途               |                                      |                                     |                       |
| 互海3号                              | 暂不使用                          | ~                                    |                                     |                       |
| 蓝海号(高银)                           | 暂不使用                          | *                                    |                                     |                       |
| 油化1号                              | 暂不使用                          | ~                                    |                                     |                       |
| 微百汇                               | 智不使用                          | ~                                    |                                     |                       |
| 恒星轮                               | 智不使用                          | ~                                    |                                     |                       |
| 互海888(朱音)                         | 暂不使用                          | ~                                    |                                     |                       |
| 互海动力(张改变)                         | 暂不使用                          | ~                                    |                                     |                       |
|                                   |                               |                                      |                                     | 提交取消                  |

法田范围

适用范围设置完成,届时在采购申请界面新增油料以及相应船舶后,在新增油料采购项界面会自动显示,可进行申购数量,如下图所示:

| 4        | - 互海科技 ◎ Q 工作 4 3000 100 100 100 100 100 100 100 100 10 |       |    |          |                          |       |           |        |               |                          |            |        |                      |         |                |
|----------|---------------------------------------------------------|-------|----|----------|--------------------------|-------|-----------|--------|---------------|--------------------------|------------|--------|----------------------|---------|----------------|
| ß        | 招聘管理                                                    |       |    | 备件 物料    |                          |       |           |        | が「山口          |                          |            |        |                      |         |                |
| T        | 维护保养                                                    |       |    | 新増申      | 清单 <b>申请单数</b> 量限定       |       | ·单"<br>1) |        | 互用1号<br>46日分刊 | ~                        |            |        | <b>藏其他人的草稿单</b> 计划属性 | ▼ 搜索关键字 | <u>探索</u> 重置 🍄 |
| E.       | 維修管理                                                    |       |    | #        | 申请单号                     | 申请单名称 | 申请船舶 🔻    | 采购方式 🔻 | 10000 史至      | ~                        | 申请日期       | 申请部门 👻 | 申请供船日期               | 申请状态 ▼  | 操作             |
| <u>ل</u> | 库存管理                                                    |       |    | 1        | PA-024041801             |       | 互海2号      | 岸基询价   |               |                          | 2024-04-18 | 轮机部    |                      | 未提交     |                |
| Å        | 采购管理                                                    |       |    | 2        | PA-024011701             |       | 互海1号      | 岸基询价   | 确定            | 取消                       | 2024-01-17 | 轮机部    |                      | 未提交     |                |
|          | 采购申请                                                    | →1, ł | 依次 | (点击<br>3 | 进入采购申请界面<br>PA-023111301 |       | 互海1号      | 岸基询价   | 正常 ↓          | 徐自豪<br>壬 <b>占士 "7</b> 角? | 2023-11-13 | 轮机部    |                      | 未提交     |                |
|          | 物资验收                                                    |       |    | 4        | PA-023080101             |       | 互海1号      | 岸基询价   |               | 杨芬芬                      | 2023-08-01 | 轮机部    |                      | 未提交     |                |
|          | 船舶自购                                                    |       |    | 5        | PA-023060501             |       | 互海1号      | 岸基询价   | 正常            | 沈雪飞                      | 2023-06-05 | 轮机部    |                      | 未提交     |                |
|          | 采购计划                                                    |       |    | 6        | OL1-PA-O25030301         |       | 互海1号      | 岸基询价   | 正常            | 鲍磊                       | 2025-03-03 | 轮机部    | 2025-03-03           | 审批通过②   | 导出 复制          |
|          |                                                         |       |    |          |                          |       |           |        |               |                          |            |        |                      |         |                |

|   |        |            |      |      |                                                |                         |            |      | □ 低于最低库存 |
|---|--------|------------|------|------|------------------------------------------------|-------------------------|------------|------|----------|
| # | 油料名称   | 规格         | 用途   | 计量单位 | 库存情况                                           | 申购数量                    | 申购备注       | 申购附件 | 操作       |
| 1 | 主机滑油 ① | 220        | 主机滑油 | KG   | <mark>当前库存 36;</mark> 未到 567<br>(最低 500; 最高 0) | 请填写                     | ]          |      |          |
| 2 | 滑油 ①   | 20L        | 齿轮油  | 桶    | 当前库存 9; 未到 306<br>(最低 300; 最高 0)               | 清慎写<br>まに見信で日标油         | 料去侧的"由购粉量" |      |          |
| 3 | 润滑油 ①  | 150【未号123】 | 其他用途 | L    | 当前库存 47; 未到 0<br>(最低 300; 最高 0)                | B//U-AL-J 日イババロレ<br>清頃写 | 中的奴里       |      |          |
| 4 | 船用重油 ① | 180CST燃料油  | 低硫重油 | 吨    | <b>当前库存 0;</b> 未到 59<br>(最低 0; 最高 0)           | 请填写                     |            |      |          |

新增油料采购项